MANIA

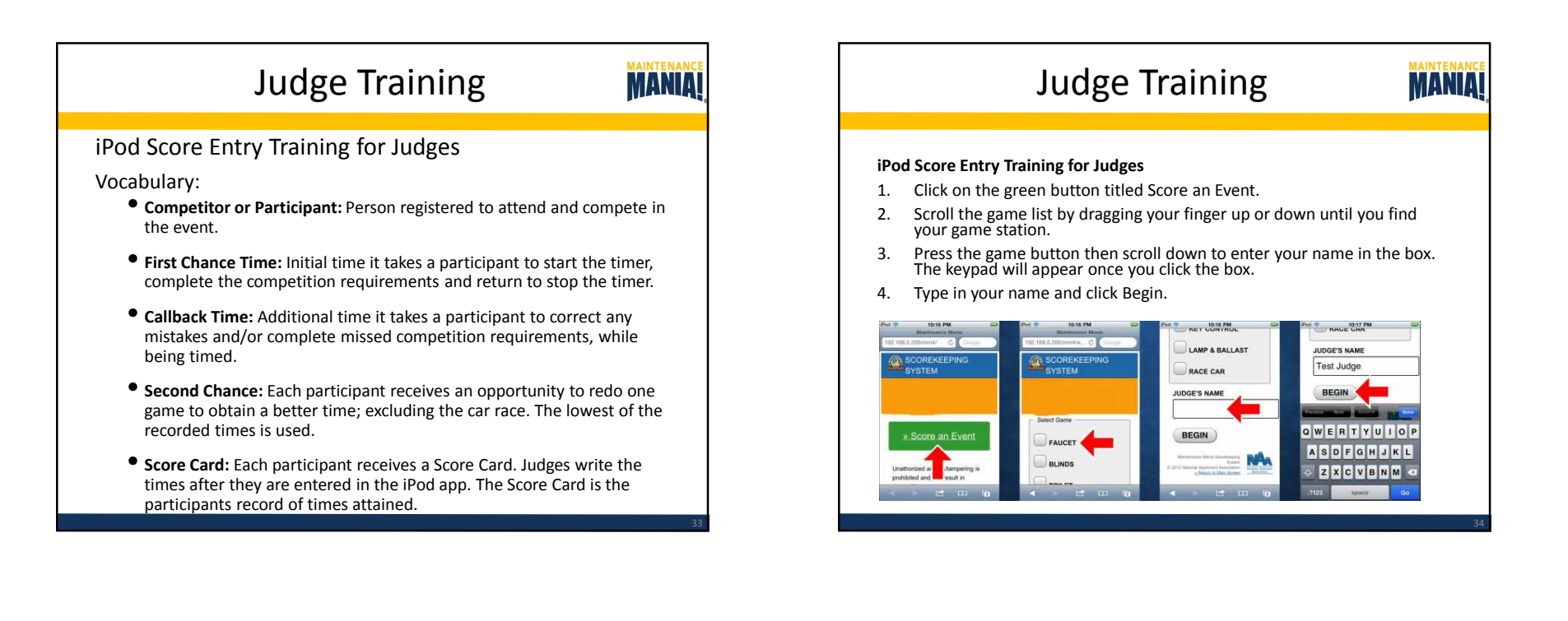

## Judge Training

MANIA

### iPod Score Entry Training for Judges

- 5. Click the box to type in the participant's number then click NEXT.
- 6. Confirm the participant's number is correct.
- 7. Have the participant complete the game then click in the box to enter their time.
- 8. Use a leading zero for minutes, then seconds, then tenths of seconds. If any digits are missing the box will go blank and you will have to re-enter the time.

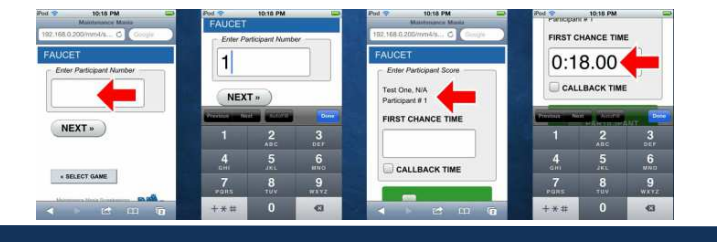

## Judge Training

#### iPod Score Entry Training for Judges

- 9. Review the installation, if a call back is required have the participant restart the timer and complete or fix the installation.
- 10. Click the CALLBACK TIME box to open the time window where you will enter the additional time. The TOTAL TIME will automatically display below.
- 11. Have the participant click on the green button to validate the score entered correctly. This will activate the SUMBIT button.
- 12. Click on SUMBIT to send the score to the scorekeeper.

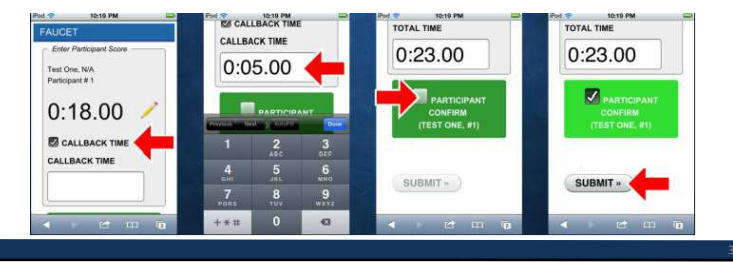

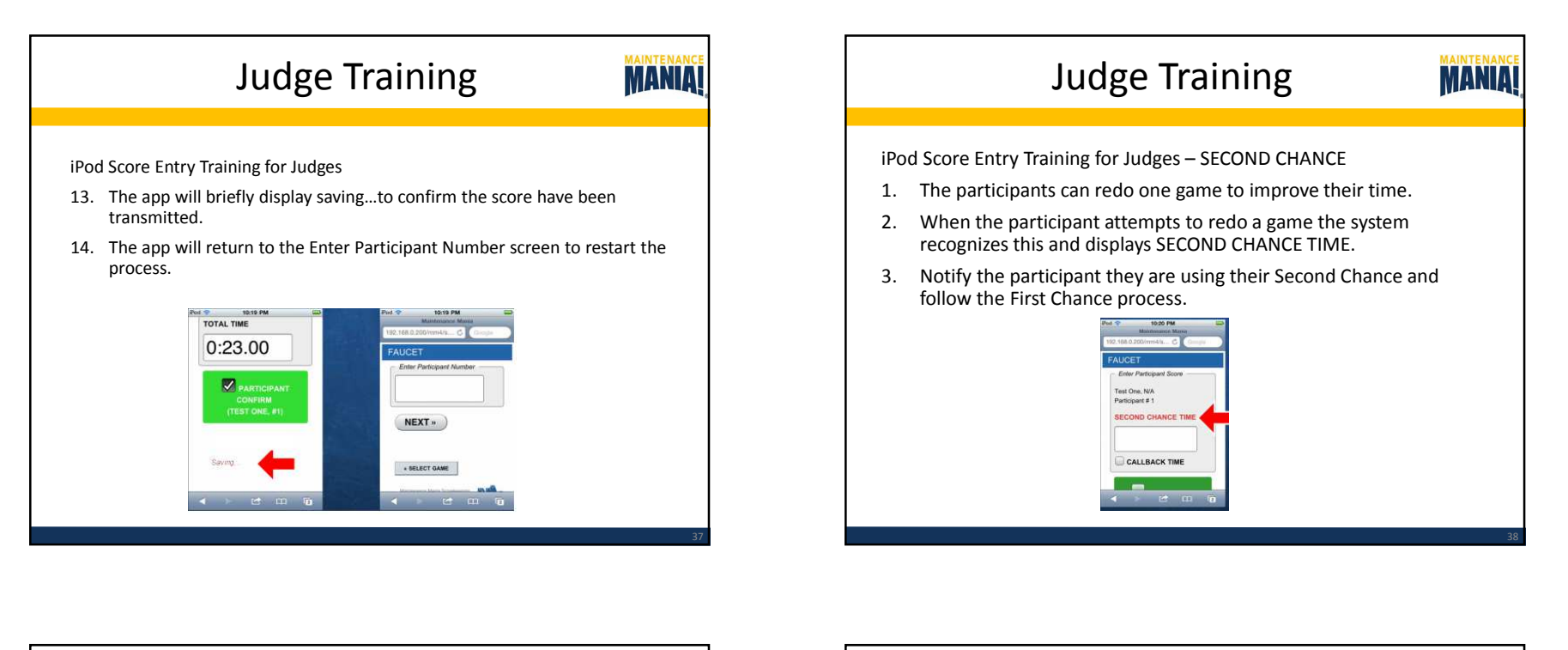

#### MAINTEN Judge Training MANIA iPod Score Entry Training for Judges - Race Car 1. Click on the green button tilted Score an Event. Scroll the game list by dragging your finger up or down until you find 2. your game station. Press the game button then scroll down to enter your name in the box. The keypad will appear once you click the box. 3. Type in your name and click Begin. 4. 10-17 LAMP & BALLAST JUDGE'S NAME Test Judge RACE CAR BEGIN UDGE'S NAME QWERTYUIOF BEGIN FAUCET ASDFGHJKL

ZXCVBNM

BLINDS

# Judge Training

#### iPod Score Entry Training for Judges

- 5. The Race Car Competition follows the same process as the other game stations. The difference is that the scores can be entered into MOTOROLA and NIAGARA. This will depend on the participants' starting lane for the race.
- 6. Click in the lane box the participant is racing in to enter the time. Use a leading zero for minutes, then seconds, then tenths of seconds. If any digits are missing the box will go blank and you will have to re-enter the time.
- 7. Once the participants switch lanes enter the second race time the other lane box.
- 8. Enter 0:10.000 for cars that do not cross the finish line.

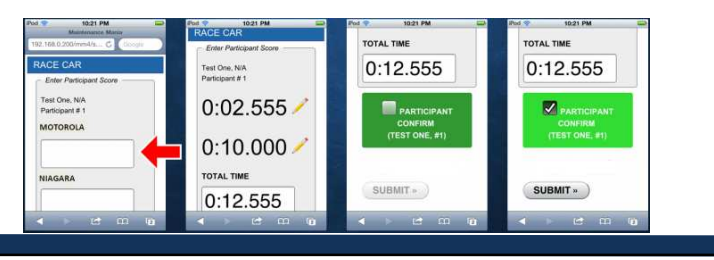